## Istruzioni per la registrazione (a cura degli studenti da effettuarsi entro il 15 novembre 2023)

Per la procedura di registrazione degli allievi è possibile seguire le istruzioni tramitevideoguida (guarda il video) oppure seguire le seguenti istruzioni:

1 Vai su https://unica.istruzione.gov.it/it e clicca su "Accedi" in alto a destra.

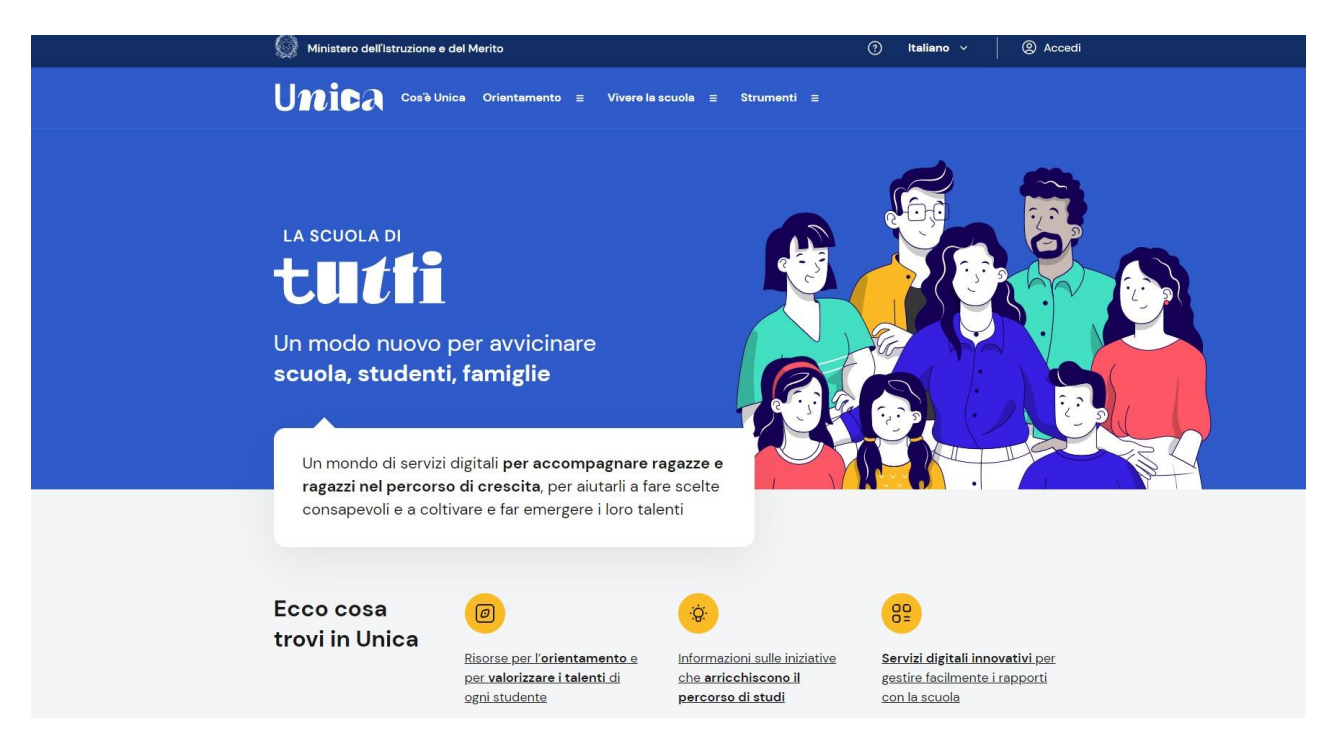

2. Si apre una nuova schermata, cliccare nella voce "**Registrati**" presente in basso adestra e successivamente clicca su "**Procedi con la registrazione**".

 Si apre una schermata in cui è necessario inserire i propri dati personali. ATTENZIONE: Nel campo e-mail <u>inserire una mail personale (non necessariamentela mail istituzionale con dominio <u>e-mail@liceorighi.it)</u>.
</u>

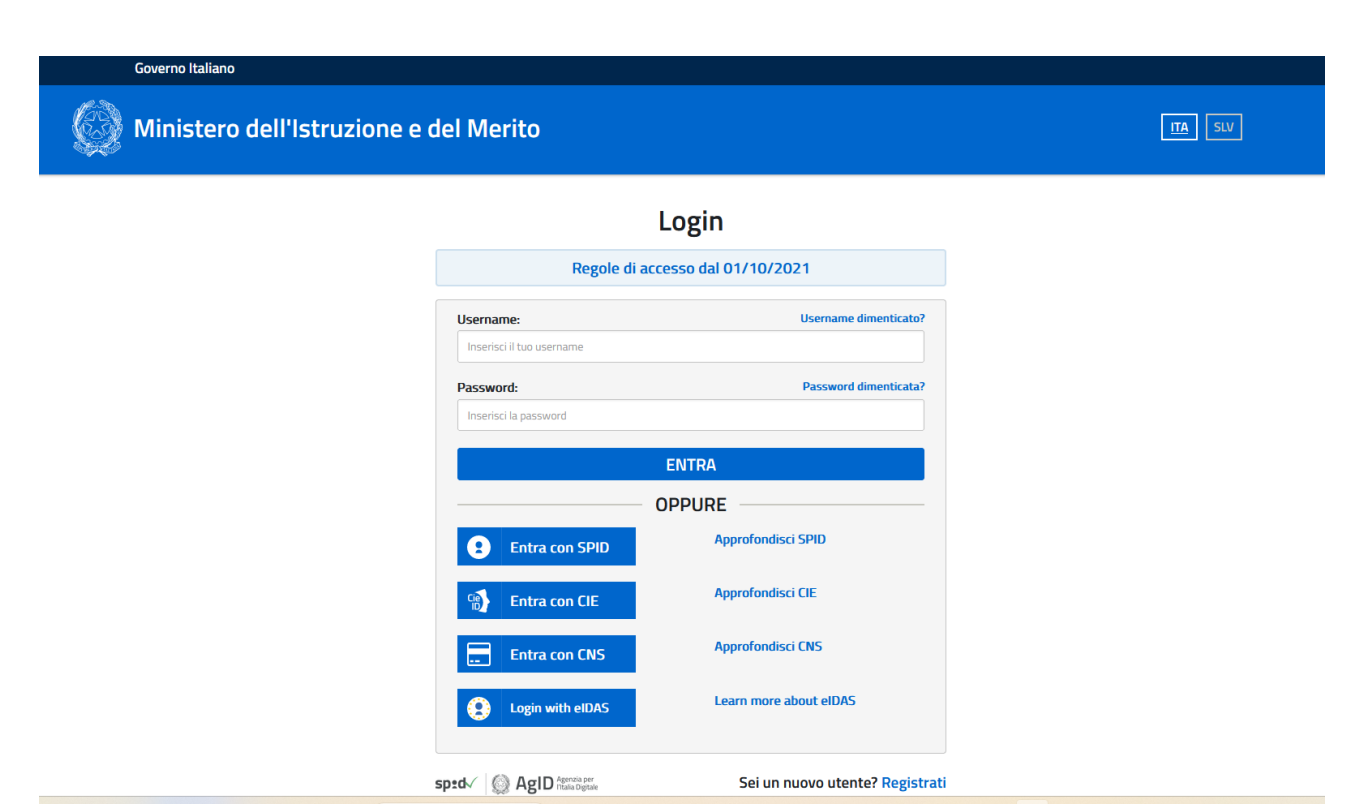

| Avviso                                                                                                    |
|----------------------------------------------------------------------------------------------------|
| n considerazione degli obblighi introdotti per le Pubbliche Amministrazio<br>on il <b>Decreto Legge Semplificazione</b> (D.L. 76/2020) convertito in legge il<br>17/09/2020 (120/2020), a partire dal 28 febbraio 2021 l' <b>accesso per</b> i<br>nuovi utenti ai servizi del Ministero dell'Istruzione può essere fatto<br>sclusivamente con credenziali digitali <b>SPID</b> (Sistema Pubblico di Identità<br>Jigitale). |
| ili utenti in possesso di credenziali rilasciate in precedenza, potranno<br>itilizzarle fino alla data di naturale scadenza e, comunque, non oltre il 3C<br>iettembre 2021.                                                                                                    |
| a procedura online di registrazione <b>resta</b> in uso solo per gli <b>studenti</b> per<br>accesso ai servizi a loro dedicati (es. Piattaforma Alternanza Scuola<br>avoro, Curriculum dello Studente).                                                                                                    |

**3.** Procedere con la conferma dei propri dati previa verifica della correttezza di quantodigitato. La procedura di inserimento dei dati personali è da considerarsi conclusa con la comparsa della seguente schermata:

| Ministero dell'Istruzione<br>dell'Università e della Ricerca                                                | IIA SUV |
|----------------------------------------------------------------------------------------------------|---------|
| Registrati ai servizi MIUR                                                                                  |         |
| Passaggio 1 Passaggio 2 Passaggio 3 Passaggio 4                                                             |         |
| Completa la tua registrazione                                                                               |         |
| Per proteggere la tua privacy ti è stata inviata una e-mail con il link per confermare la<br>registrazione. |         |
| Ti ricordiamo che devi confermare il tuo account prima di poterlo utilizzare.                               |         |
| TORNA ALLA LOGIN                                                                                            |         |

Dopo aver completato la procedura di registrazione, per ottenere le credenziali di accessoalla piattaforma è necessario confermare attraverso il link che arriverà nella mail indicata durante la fase di registrazione.

**4.** Accedi al tuo indirizzo e-mail indicato in fase di registrazione, apri la mail che ti èstata inviata dal ministero e clicca sul link che trovi al suo interno: riceverai una seconda mail da parte del ministero contenente le tue credenziali (username e password di primo accesso).

**Attenzione:** al primo accesso sulla piattaforma <u>https://unica.istruzione.gov.it/it</u> sarànecessario effettuare il cambio password tramite la voce "**Modifica password**"

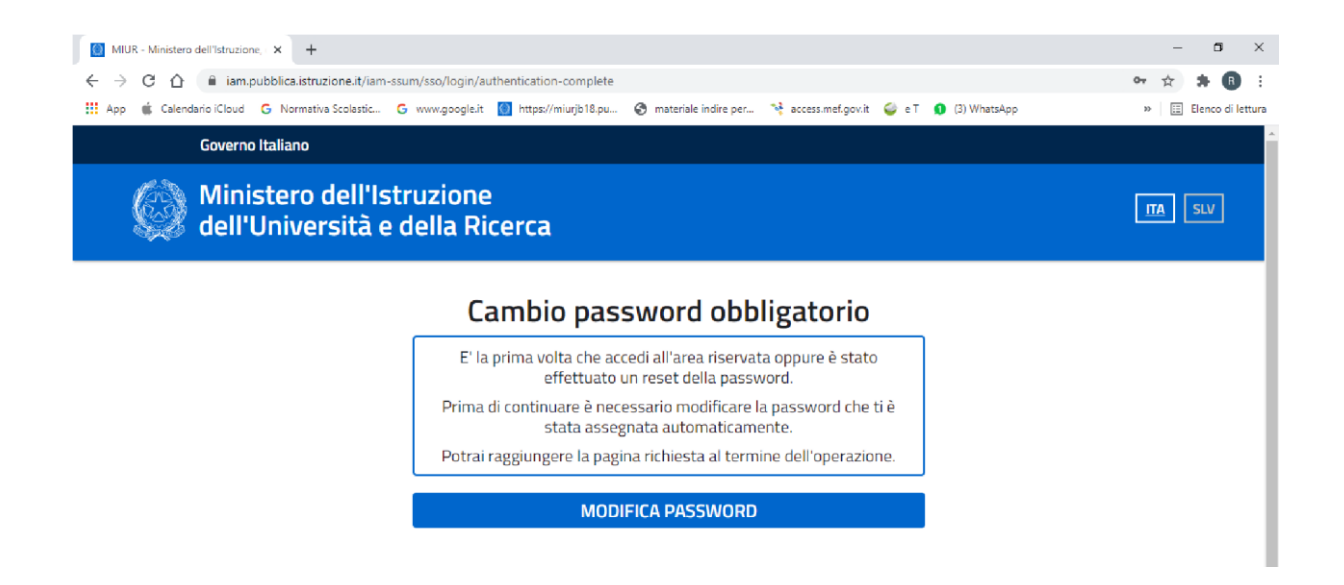

Per effettuare l'accesso ad UNICA è necessario attendere l'abilitazione da parte della segreteria (che avverrà dopo il 15 novembre 2023, quando tutti gli/le alunni/e avranno effettuato la registrazione).